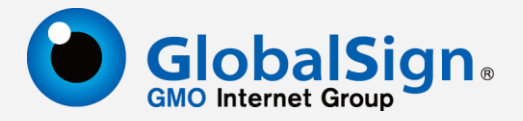

# 服务器 SSL 证书安装配置指南

# IIS 7.0

更新日期: 2011-03-12

## GlobalSign China Co., Ltd.

http://cn.globalsign.com Email: support-china@globalsign.com 电话: 021-31399860 传真: 021-60761793

### 第一步: 生成证书签名请求文件(CSR)

打开 IIS 服务管理器,点击**计算机名称**,双击打开右则的服务器证书图标

| ¥ Internet 信息服务(IIS)管理器 |                     |                            |            |  |  |  |
|-------------------------|---------------------|----------------------------|------------|--|--|--|
|                         | ₹ ▶                 |                            |            |  |  |  |
| 文件(F) 视图(V) 帮助(H)       |                     |                            |            |  |  |  |
| 连接<br>& - 🔒   🖄   😪     | DOTS 🖤              | ERVER 主页                   |            |  |  |  |
|                         | 分组依据: 区域            | -                          |            |  |  |  |
| DOTSERVER (DOTSERV      |                     | <b>6</b>                   | <b>1</b> 2 |  |  |  |
|                         | IPv4 地址和 ISA<br>域限制 | PI和 CGI ISAPI 筛选器<br>限制    | MIME 类型    |  |  |  |
|                         |                     | A04                        |            |  |  |  |
|                         | 处理程序映 €             | 错误页 服务器证书                  | 工作进程       |  |  |  |
|                         |                     |                            | 8          |  |  |  |
|                         |                     |                            |            |  |  |  |
|                         | 模块 默                | 认文档 目录浏览                   | 日志         |  |  |  |
|                         | <b>身份验证</b> 授       | <ul><li>取规则 輸出援存</li></ul> | 「正缩        |  |  |  |

双击打开服务器证书后,点击右则的**创建证书申请** 

| •                               |                  | 🖸 🗠 🔂 🔛  |
|---------------------------------|------------------|----------|
|                                 |                  |          |
| 🖣 服务器证书                         |                  | 操作<br>导入 |
| 使用此功能来申请和管理 Web 服<br>使用的证书。<br> | 创建证书申请<br>完成证书申请 |          |
| 名称 ▲                            | 颁发给              | 创建域证书    |
| WMSvc-DOTSERVER                 |                  | 创建自签名证书  |
|                                 |                  |          |

输入申请证书信息(必须为英文字符),点击下一步

| 申请证书               | ? 🗙                            |
|--------------------|--------------------------------|
| 可分辨名称属性            |                                |
|                    |                                |
| 指定证书的必需信息。省/市/自    | 治区和城市/地点必须指定为正式的名称,并且不得包含缩写形式。 |
| 通用名称( <u>M</u> ):  | cn.globalsign.com              |
| 组织( <u>O</u> ):    | GlobalSign China Co., Ltd.     |
| 组织单位(U):           | IT Dept.                       |
| 城市/地点(L)           | Shanghai                       |
| 省/市/自治区(S):        | Shanghai                       |
| 国家/地区( <u>R</u> ): | CN 🗸                           |
|                    |                                |
|                    |                                |
|                    |                                |
|                    |                                |
|                    |                                |
|                    |                                |
|                    | 上一页(2) 下一步(1) 完成(2) 取消         |

选择加密服务提供程序和加密长度,建议默认,点击下一步

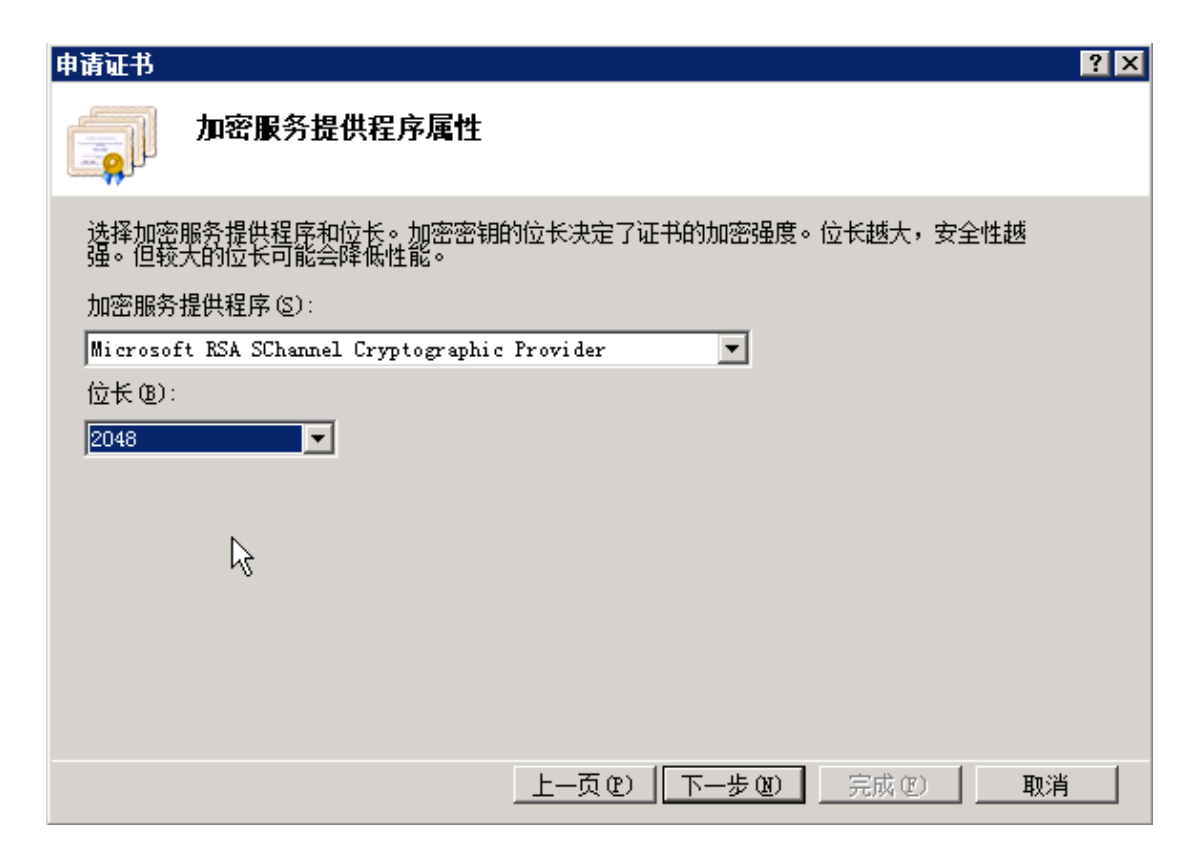

#### 选择证书签名请求(CSR)文件保存的路径和文件名,点击完成

| 申请证书                        |         |        |       | ? 🗙 |
|-----------------------------|---------|--------|-------|-----|
| 文件名                         |         |        |       |     |
| 为证书申请指定文件名。此信息可以发送给证书》      | 顶发机构签名。 |        |       |     |
| 为证书申请指定一个文件名(图):            |         |        |       |     |
| C:\Users\GlobalSign_CSR.txt |         |        |       |     |
|                             |         |        |       |     |
|                             |         |        |       |     |
|                             |         |        |       |     |
|                             |         |        |       |     |
|                             |         |        |       |     |
|                             |         |        |       |     |
|                             |         |        |       |     |
|                             | 上一页(12) | 下一步(N) | 完成(E) | 取消  |

#### 第二步:提交 CSR,申请证书

递交证书申请表及相关资料,并把证书请求文件(CSR)提交给我们。 我们确认资料齐全后,三个工作日内完成证书颁发。

#### 第三步: 获取服务器证书

获取服务器证书(此证书由 GlobalSign 系统通过 Email 方式发送给用户),证书文件的内容为 (包括 "-----BEGIN PKCS7-----"和 "-----END PKCS7-----")PKCS7 格式,请把此内容保存为 server.p7b(文本格式)。

### 第四步:安装服务器证书

打开 IIS 服务管理器,点击**计算机名称**,双击打开右则的**服务器证书**图标

| National Content 信息服务(IIS)管理器 |                   |                   |            |            |  |  |
|-------------------------------|-------------------|-------------------|------------|------------|--|--|
| COO 🧐 > DOTSERVER             | ₹ →               |                   |            |            |  |  |
| 文件(F) 视图(V) 帮助(H)             |                   |                   |            |            |  |  |
| 连接<br>Q - 🔙                   | 🖣 do              | TSERVE            | R 主页       |            |  |  |
|                               | 分组依据: 区           | 域                 | -          |            |  |  |
| □·····<br>DOTSERVER (DOTSERV  |                   |                   | <b>(</b> ) | <b>1</b> 2 |  |  |
|                               | IPv4 地址和 I<br>域限制 | ISAPI 和 CGI<br>限制 | ISAPI 筛选器  | MIME 类型    |  |  |
|                               | <b>*</b>          | 404               | <b>D</b>   | R          |  |  |
|                               | 处理程序映<br>射        | 错误页               | 服务器证书      | 工作进程       |  |  |
|                               | 4                 | J                 |            |            |  |  |
|                               | 模块                | 默认文档              | 目录浏览       | 日志         |  |  |
|                               |                   |                   |            | -          |  |  |
|                               | 身份验证              | 授权规则              | 输出缓存       | 压缩         |  |  |

双击打开服务器证书后,点击右则的**完成证书申请** 

| •                           |                  | 🖸 🛛 🖬 🛛 🕶 |
|-----------------------------|------------------|-----------|
|                             |                  |           |
| 🖣 服务器证书                     |                  | 操作<br>导入  |
| 使用此功能来申请和管理 Web 服<br>使用的证书。 | 创建证书申请<br>完成证书申请 |           |
| 名称 ▲                        | 颁发给              | 创建域证书     |
|                             | WMSvc-DOTSERVER  | 创建自签名证书   |
|                             |                  |           |

选择 GlobalSign 颁发的服务器证书文件,并指定一个好记的名称(可选),点击确定

| 完成证书申请                         | × |
|--------------------------------|---|
| <b>指定证书颁发机构响应</b>              |   |
|                                |   |
| 通过检索包含证书颁发机构响应的文件来完成先前创建的证书申请。 |   |
| 包含证书颁发机构响应的文件名(R):             |   |
| C:\server.p7b                  |   |
|                                |   |
| cn.globalsign.com              |   |
|                                |   |
|                                |   |
|                                |   |
|                                |   |
|                                |   |
|                                |   |
|                                |   |
|                                |   |
| 1972 - 現7月                     | 1 |

点击网站下的**站点名称**,点击右则的**绑定** 

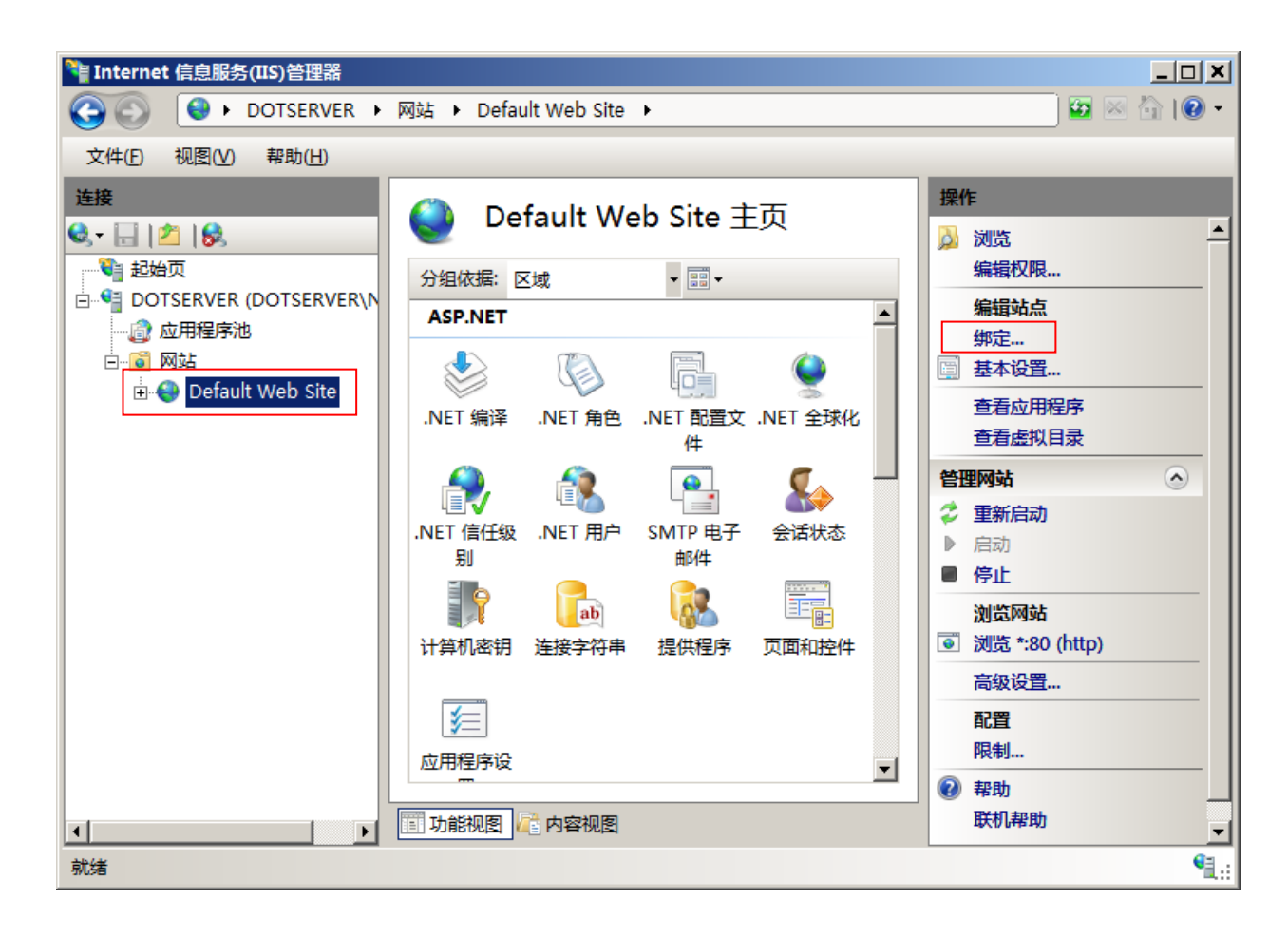

打开网站绑定界面后,点击**添加** 

| 网站绑定 |      |     |    |       |      |                |
|------|------|-----|----|-------|------|----------------|
|      | 类型   | 主机名 | 端口 | IP 地址 | 绑定信息 | 添加( <u>A</u> ) |
|      | http |     | 80 | *     |      | 编辑(E)          |
|      |      |     |    |       |      | 删除( <u>R</u> ) |
|      | •    |     |    |       |      | 浏览( <u>B</u> ) |
|      |      |     |    |       |      | 关闭( <u>C</u> ) |

添加网站绑定内容:选择类型为 https,端口 443 和指定对应的 SSL 证书,点击确定

| 添加网站绑定                                        | <u>? x</u>               |
|-----------------------------------------------|--------------------------|
| 类型(T): IP 地址(I):<br>https ▼ 全部未分配             | 端口( <u>O</u> ):<br>▼ 443 |
| 主机名( <u>H</u> ):                              |                          |
|                                               |                          |
| cn.globalsign.com                             |                          |
| <u>, , , , , , , , , , , , , , , , , , , </u> |                          |
|                                               | 确定取消                     |
|                                               | 确定                       |

添加完成后,网站绑定界面将会看到刚刚添加的内容

| M | 站绑定   |     |     |        | <u>?</u> ×     |
|---|-------|-----|-----|--------|----------------|
|   | 迷刑    | 主机名 | 端口  | IP t地바 | <br>沃加(A)      |
|   | http  |     | 80  | *      | 70K/JH(H)      |
|   | https |     | 443 | *      | 编辑(E)          |
|   |       |     |     |        | 删除( <u>R</u> ) |
|   | •     |     |     |        | 浏览( <u>B</u> ) |
|   |       |     |     |        | 关闭(C)          |

按照以上的步骤配置完成后就可以使用 https://www.domain.com 来访问了。

如有任何问题或疑问请直接与我们联系,谢谢!